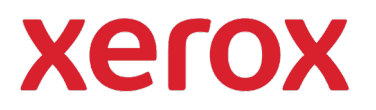

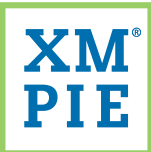

## Content Hub para o seu dispositivo Xerox® ConnectKey®

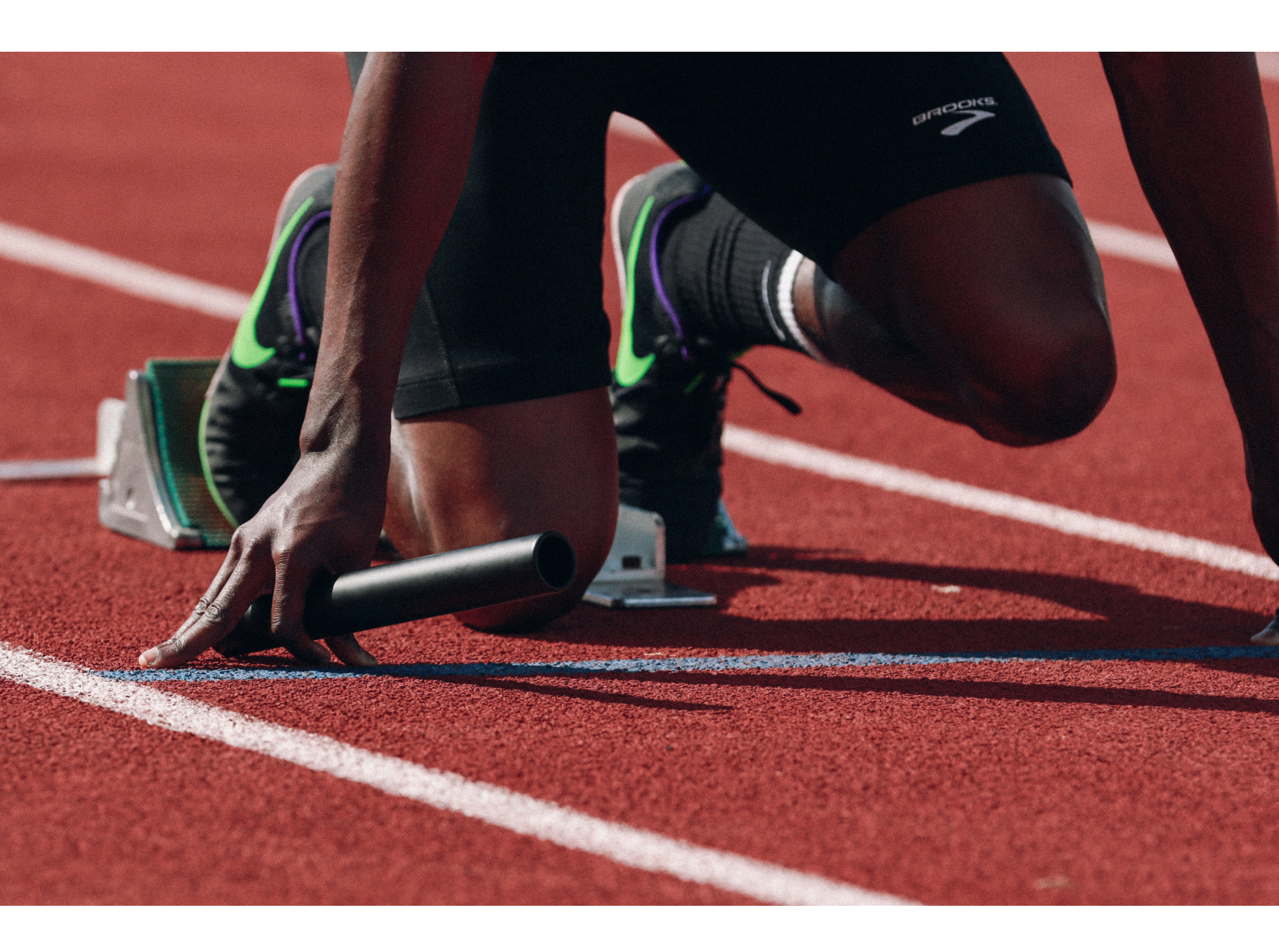

*Início rápido:* Mudando a aparência do seu repositório do Content Hub

## *Início rápido: Mudando a aparência do seu repositório do Content Hub*

1

Use o URL e as credenciais fornecidas no seu Pacote de Boas-vindas do Content Hub para navegar até o Back Office do Content Hub e fazer o login.

| xerox                          | Content Hub Administration            |
|--------------------------------|---------------------------------------|
| Email:                         |                                       |
| Password:                      |                                       |
| By clicking "Log In", you agre | ee to the <u>Terms and Conditions</u> |
| XM                             | Log In                                |

2 No menu suspenso *Configurações do Repositório*, selecione *Personalizar Tema*.

| Xerox <sup>™</sup> Cont | ent Hub Re                 | pository   Us |
|-------------------------|----------------------------|---------------|
| Repository              |                            |               |
| Preview 🔻 📮 🔲           | Repository Settings        | Localize      |
| Documents               | Customize Theme            | Cat           |
| All Documents (49)      | Add JavaScript to Reposito | ory           |

3

Na lista à esquerda, clique numa seção para editar.

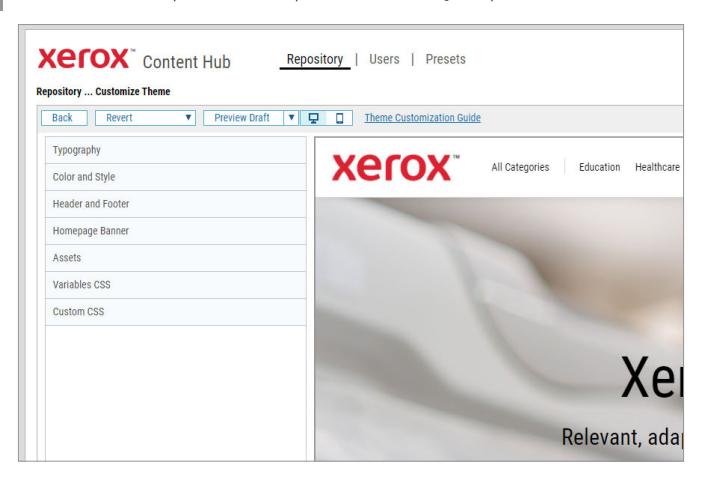

**4** Use os controles fornecidos para alterar imagens, fontes, tamanhos e cores.

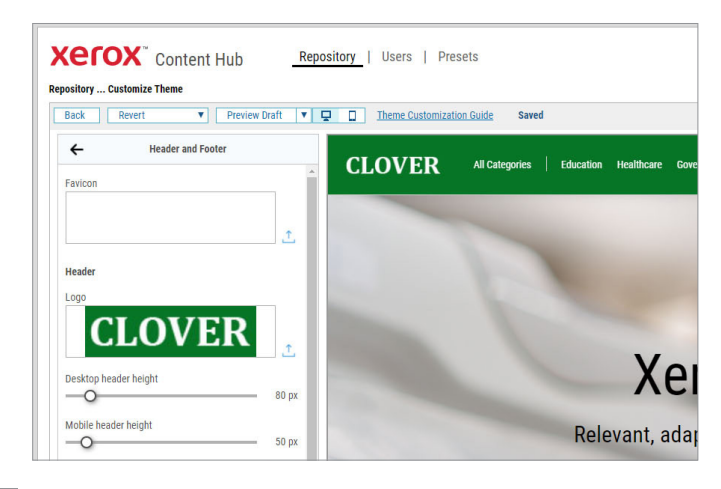

5 As suas edições são feitas no modo *Rascunho* e não serão aplicadas ao seu repositório *No Ar* até você clicar em *Publicar*.

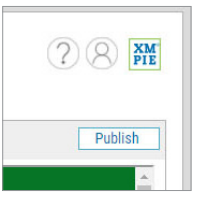

6 Se você não gostar das alterações, pode reverter o rascunho para o último tema publicado, ou para o tema padrão.

| er      | OX Content Hub                   |                     | Repository |   |  |
|---------|----------------------------------|---------------------|------------|---|--|
| ository | Customize Theme                  | Preview Draft       | V          |   |  |
| Jack    | Clear all and revent             | t to theme defaults |            | ¥ |  |
| 4       | Revert to the published settings |                     |            |   |  |

Para obter informações mais detalhadas, consulte: Content Hub Administration Guide (Guia de Administração do Cont Content Hub User Guide (Guia de Usuário do Content Hub) Content Hub e-Learning (Aprendizagem do Content Hub)

https://help.xmpie.com/ContentHub/AdminGuide/en/index.h

http://compus.vmpie.com/contentHub

© 2020 XMPie®, Uma Empresa Xerox. Todos os direitos reservados. XMPie, o logotipo da XMPie e o slogan "one to one in one" (um a um em um) são marcas comerciais ou marcas registra das da XMPie. Xerox® e ConnectKey® são marcas registradas da Xerox Corporation. Todos os outros nomes são propriedades de seus respectivos proprietários. Documento v1.0, set. 2020